Changes for the Better

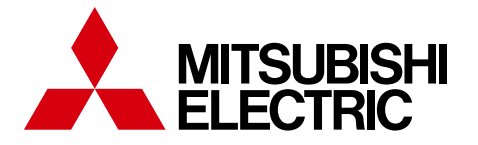

三菱電機業務用エコキュート リモコン PAR-W32MA

業務用 2016-10

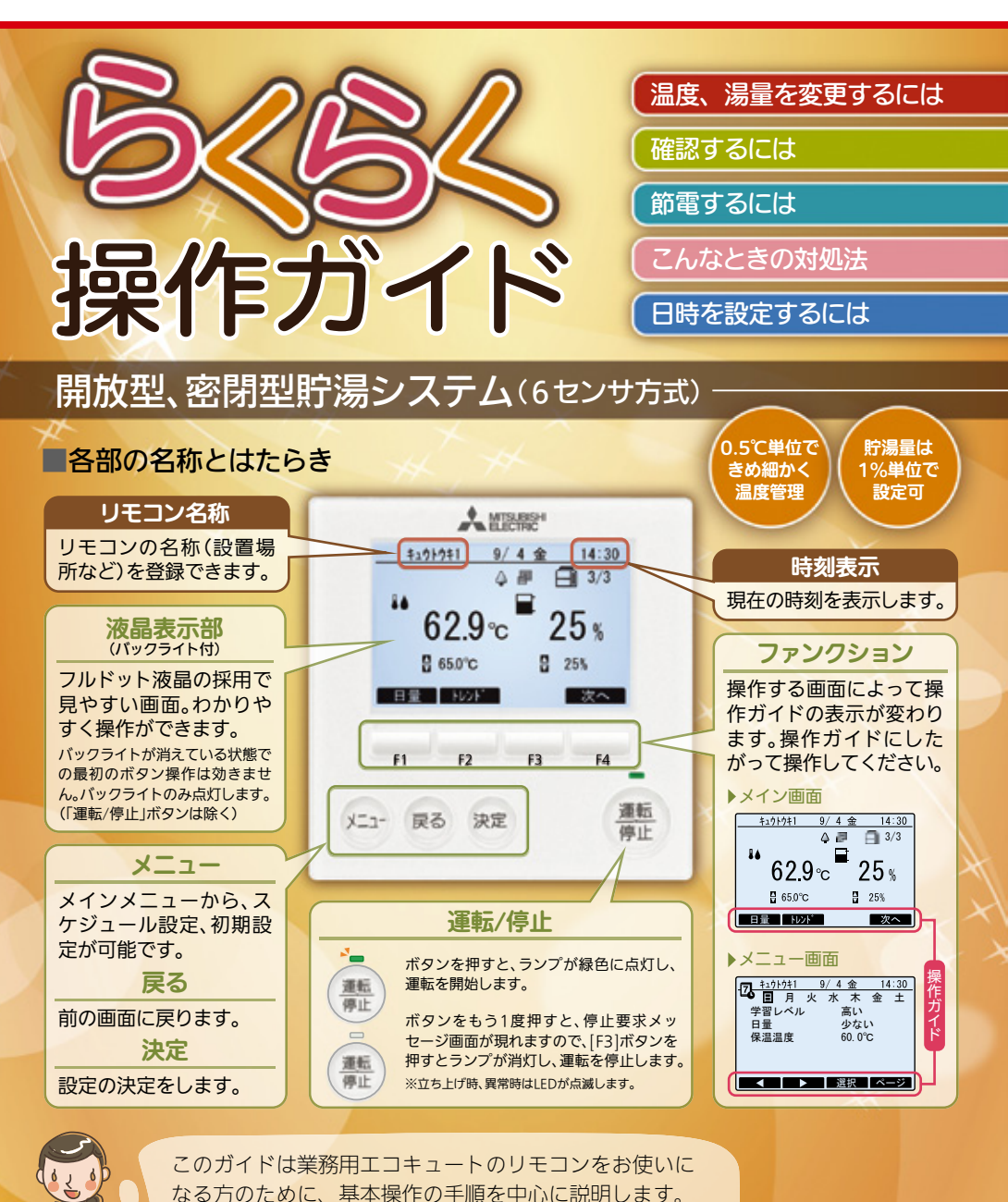

さらに詳しい内容については、取扱説明書をご覧ください。

SMART QUALITY

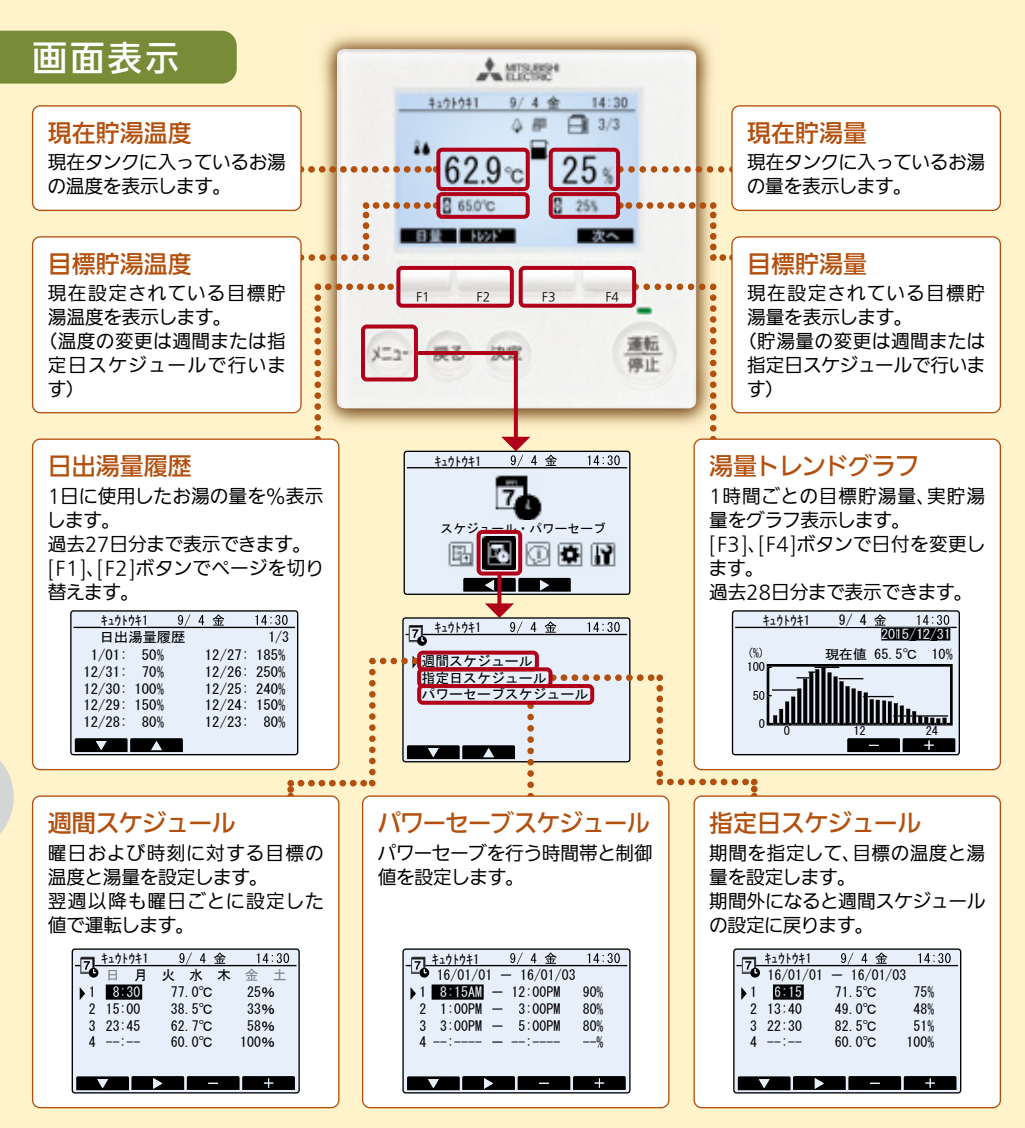

## 温度、湯量を変更するには

温度、湯量の変更は週間スケジュール、または指定日スケジュールの設定で行います。

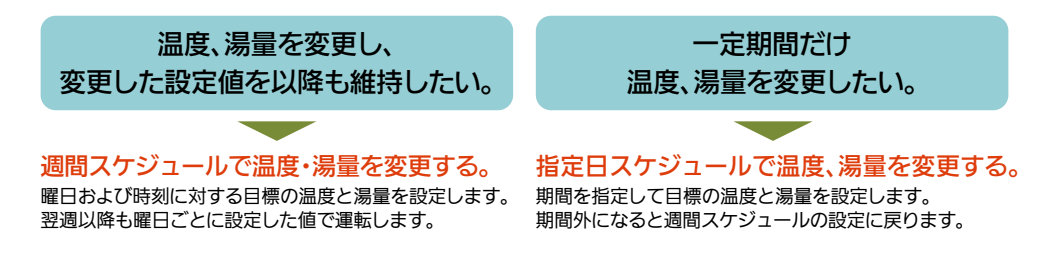

2 page

### ▶週間スケジュールで温度、湯量を変更する。

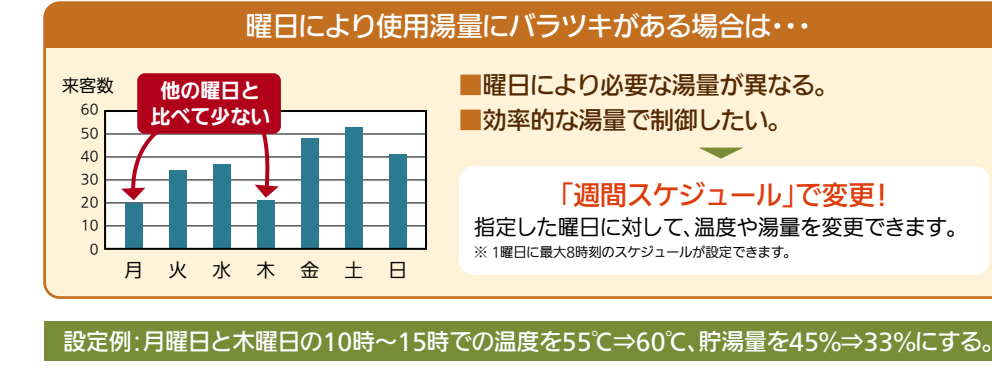

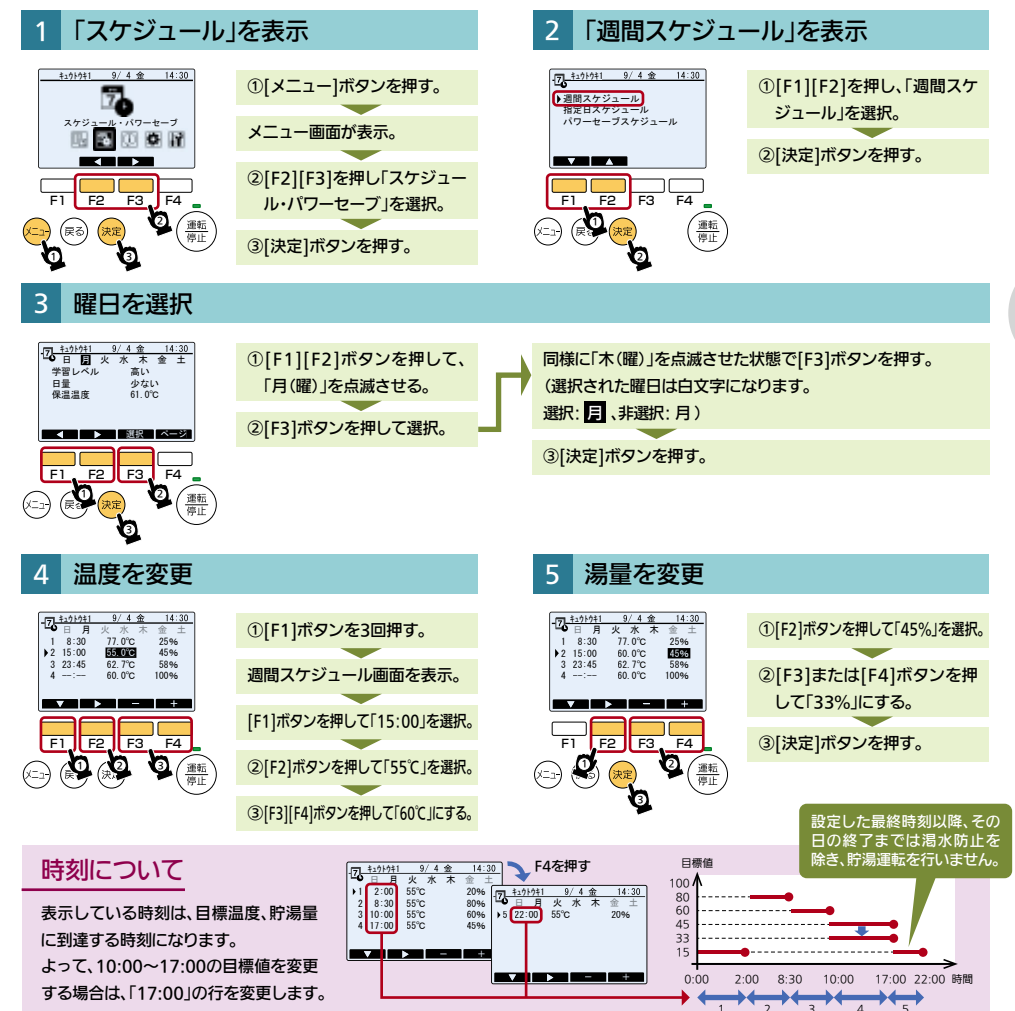

### ▶指定日スケジュールで温度・湯量を変更する。

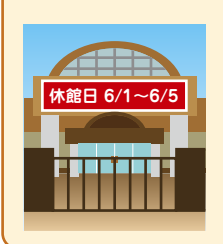

# ■休館日の間は使用する湯量が少ない。 ■週間スケジュールでの設定だと、期間が過ぎると設定を元に戻す必要がある。

### 「指定日スケジュール」で変更!

指定した期間のみ、温度や湯量を変更できます。 指定した期間(年月日)を過ぎると自動的に週間スケジュール設定に戻ります。 ※2期間、8パターンのスケジュール設定ができます。

設定例:6/1~6/5の間、全時間帯の温度を65℃⇒60℃、貯湯量60%⇒15%にする。

休館日の間、温度、湯量を変更したいときは・・・

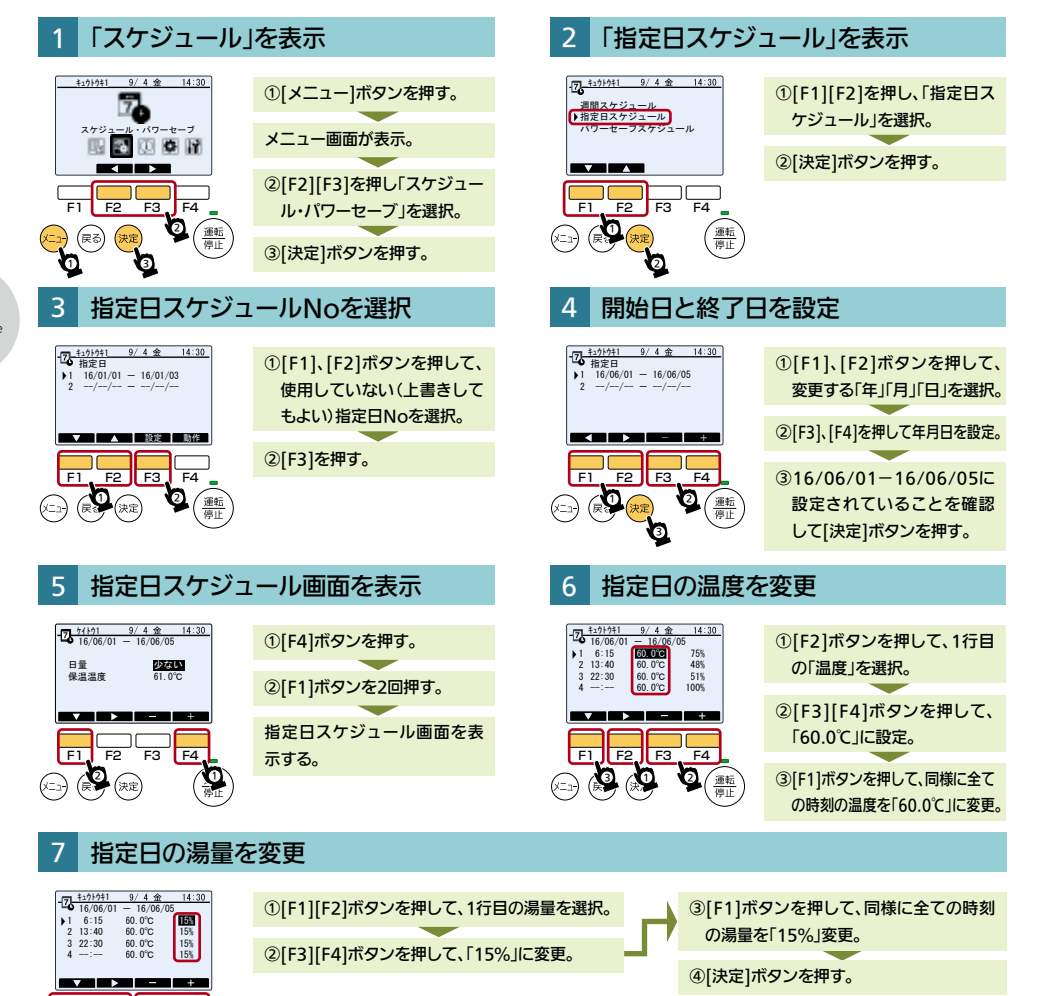

F2

F4

# 確認するには

#### ▶湯量トレンドグラフを確認する 1時間ごとの貯湯量をグラフで表示します。

### 1時間ごとの貯湯量の実績を確認するには・・・

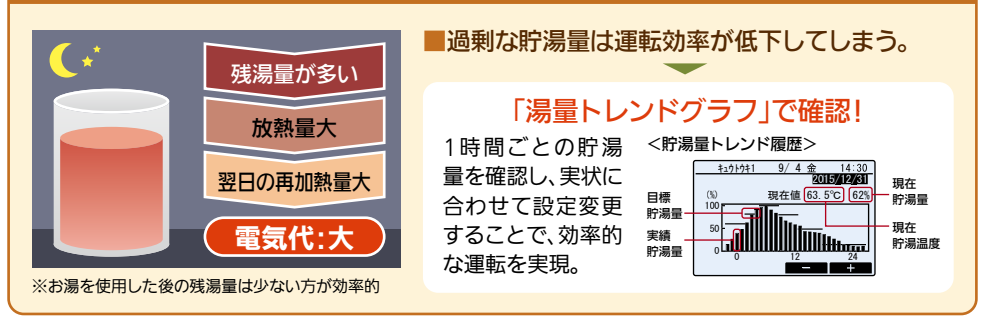

#### 「当日の貯湯トレンドグラフ」を表示

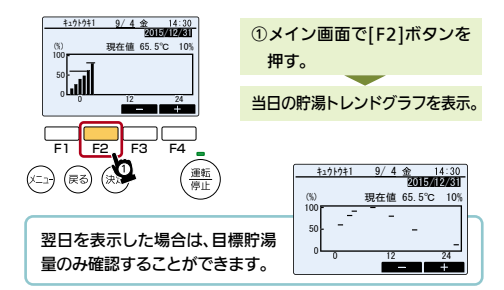

### 日ごとの出湯量を確認する

「過去の貯湯トレンドグラフ」を表示

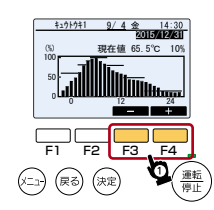

①[F3]を押すと日付を1日単位 で戻します。 過去28日分まで表示するこ とができます。 [F4]を押すと日付を1日単位 で進めます。

1日ごとの出湯量一覧を表示します。

#### 日々の湯量の使用実績を確認する <u>+1010+1</u> 9/4金 14:30 日出湯量履歴 1日ごとの 1/3本機能を使用できるのは開放 12/27: 185% 1/1: 50% 日出湯量の 12/31: 70% 12/26: 250% 型貯湯槽の場合のみです。 12/30: 100% 12/25: 240% 履歴を確認 密閉型貯湯槽の場合は使用 12/29: 150% 12/24: 150% 12/28: 80% 12/23: 80% できます。 できません。 「過去10日間の日出湯量履歴」を表示

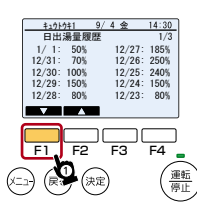

①メイン画面で[F1]ボタンを 押す。

前日から10日前までの日出湯 量履歴を表示。

#### 2 「過去11日以上前の日出湯量履歴」を表示

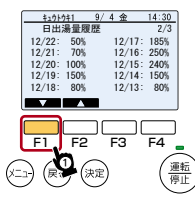

①[F1]ボタンを押す。

11日前から20日前までの日出 湯量履歴を表示。 もう一度[F1]ボタンを押すと、 さらに過去27日分まで表示で きます。

# 節電するには

# ▶パワーセーブスケジュール 設定した時間帯にパワーセーブ運転を行います。

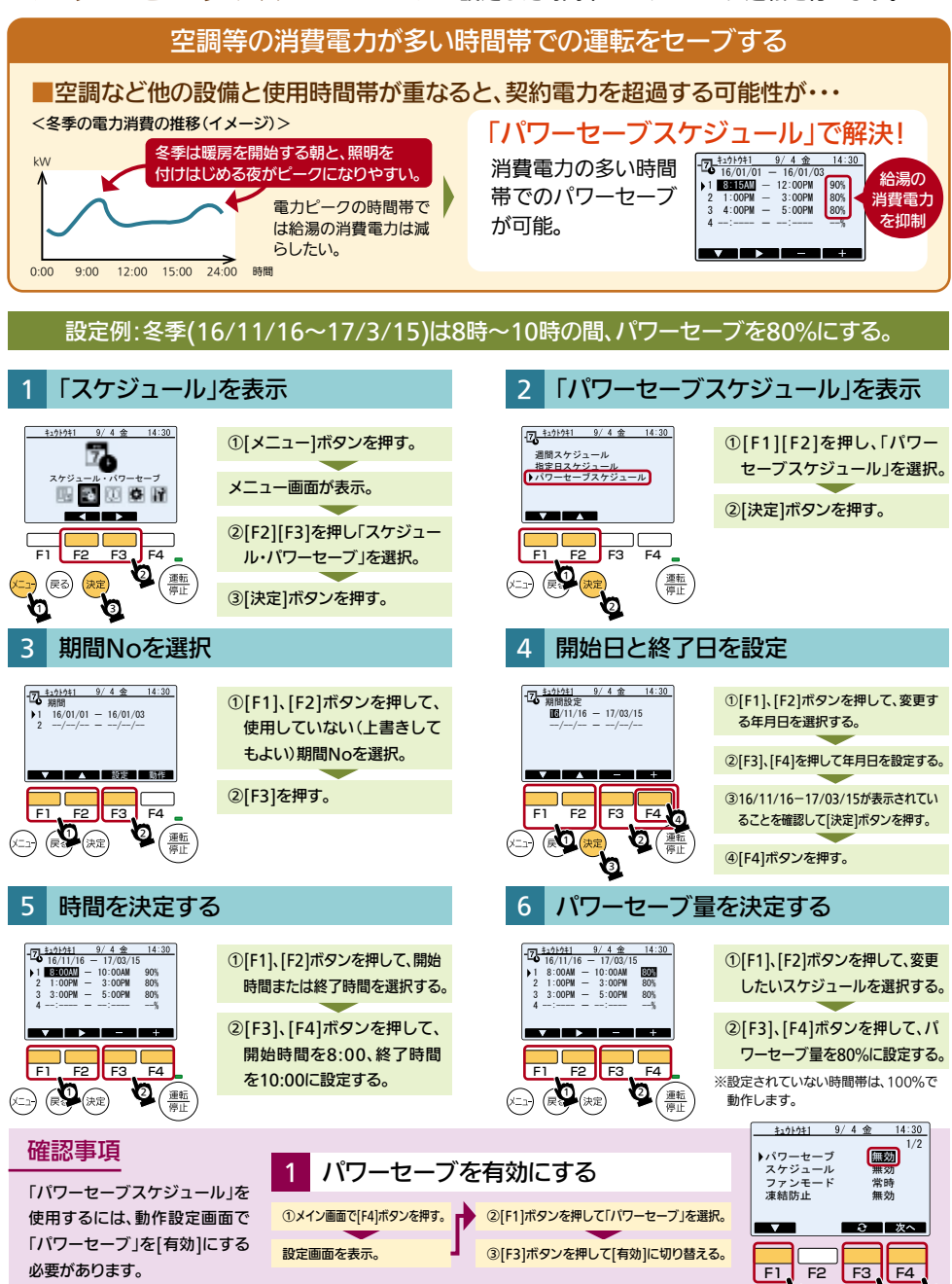

3

# こんな時の対処法

▶ 緊急沸き増し 設定した貯湯量まで緊急沸き増しを行います。

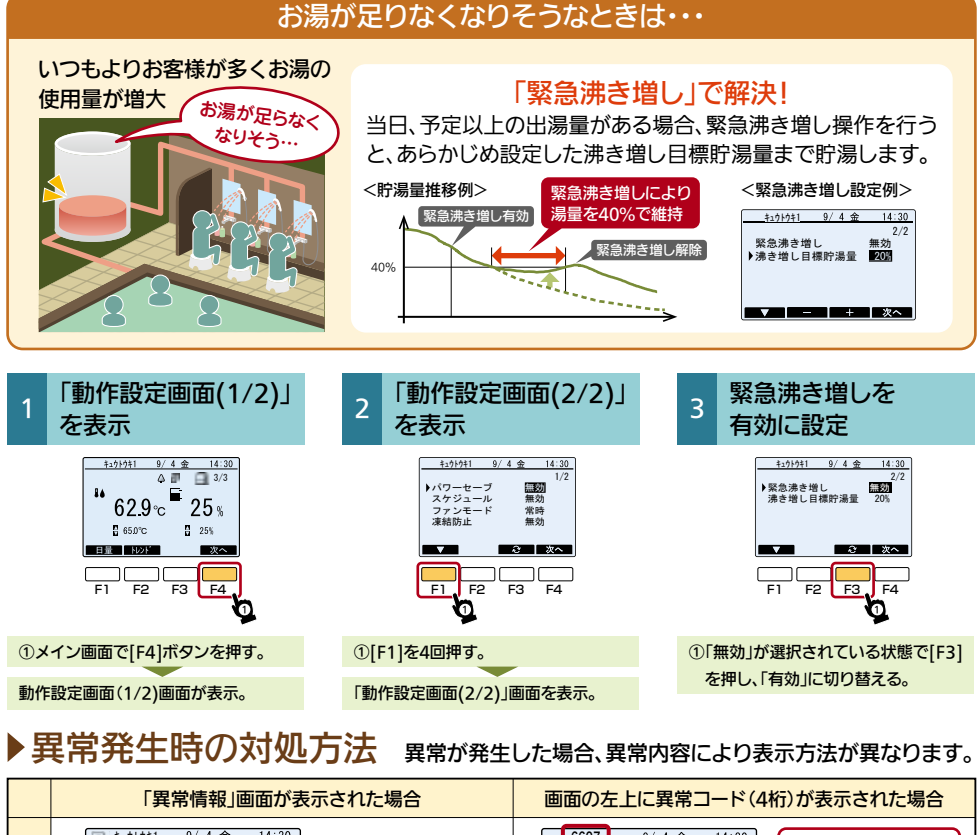

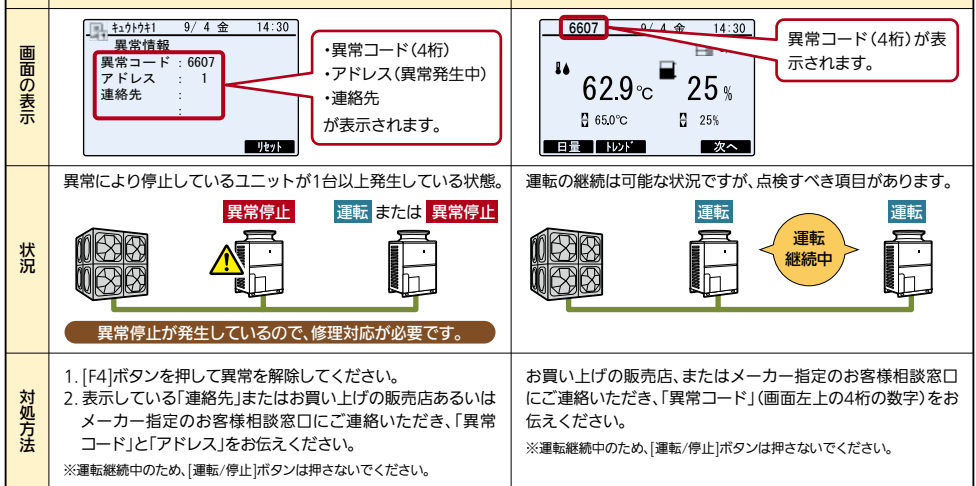

7 page

# 日時を設定するには

### ▶時刻を設定する

### 「初期設定」を表示

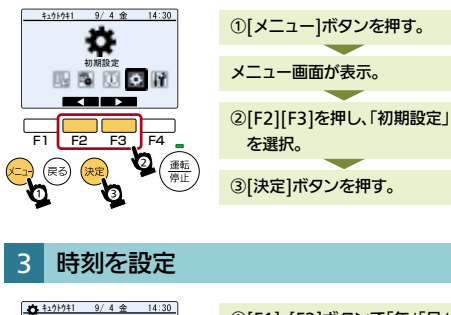

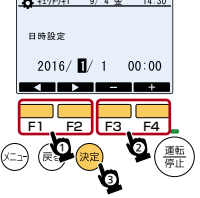

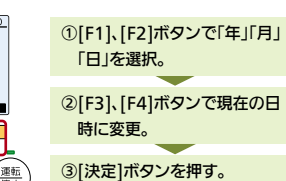

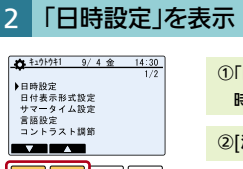

F4

運転停止

F2 F3

1

「F1」「F2]ボタンを押して[日時設定]を選択する。

②[決定]ボタンを押す。

この印刷物は、2016年10月の発行です。なお、お断りなしに仕様を変更することがありますのでご了承ください。 製品の色は、印刷物なので実際の色とは若干異なる場合があります。

三菱電機株式会社

〒640-8686 和歌山市手平 6-5-66 冷熱システム製作所 (073)436-1103